## 2.2-Cura

-Décompresser l'archive et installer Cura 15.02.01.

-Lancer Cura.

-Pour son premier lancement Cura nécessite une configuration.

-Sélectionner Français, Next.

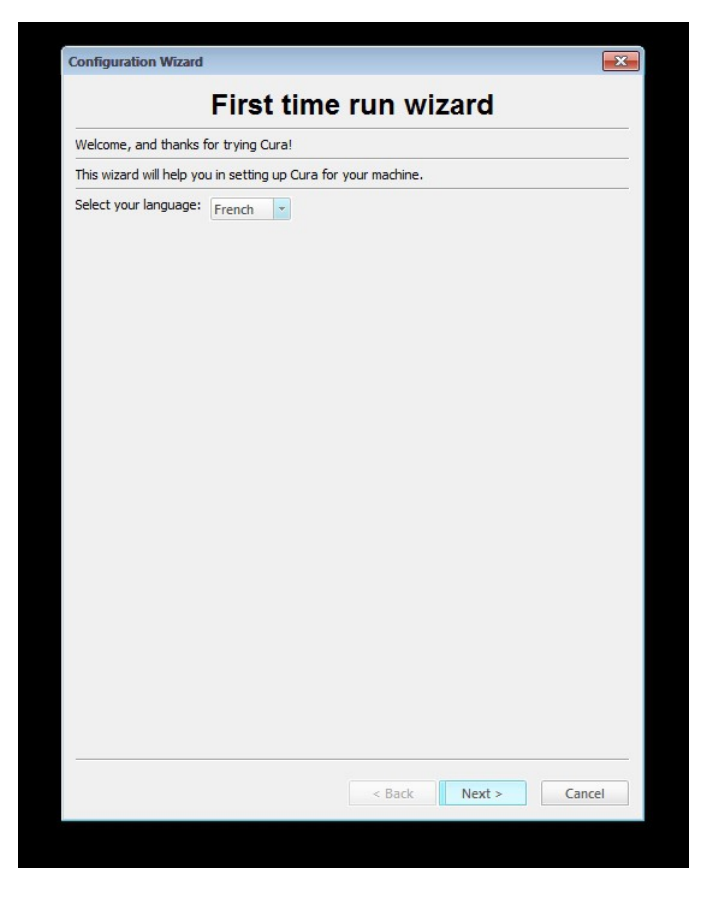

-Sélectionner Other, Next

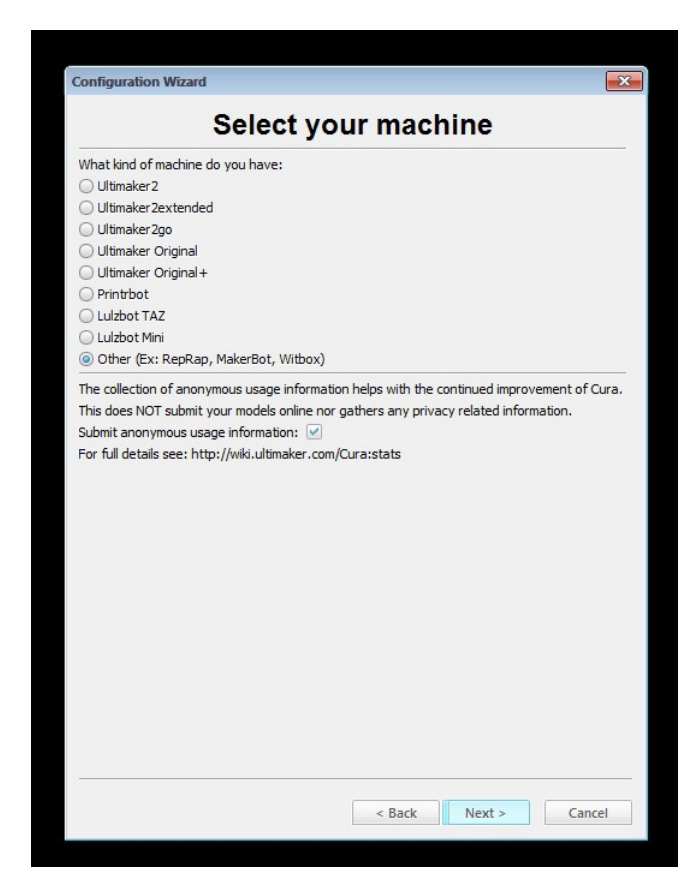

## -Sélectionner Custom, Next

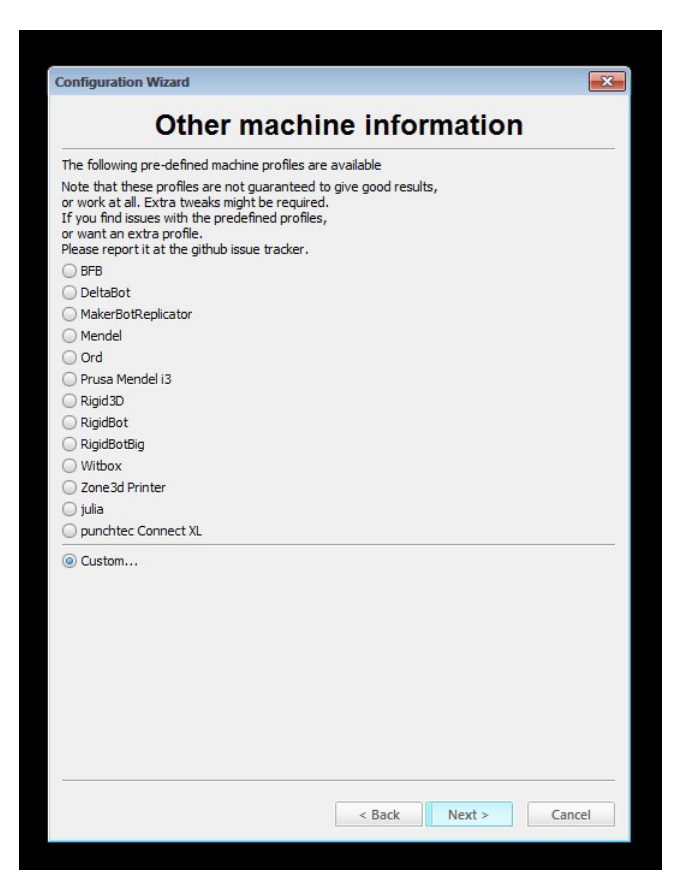

Entrer les différents paramètres.

Nom -> de votre choix

Largeur X mm -> **150** pour Micro, **280** pour Mega

Largeur Y mm -> **150** pour Micro, **280** pour Mega

Hauteur Z mm -> **310** pour Micro, **549** pour Mega

Taille buse mm  $\rightarrow 0,4$ 

Plateau chauffant -> option

Référence au centre -> yes

Finish.

| Configuration Wizard                                                                                                    |                                                                      |                                                                    | ×         |
|----------------------------------------------------------------------------------------------------|----------------------------------------------------------------------|--------------------------------------------------------------------|-----------|
| Custo                                                                                                    | m RepF                                                               | ap informat                                                        | tion      |
| RepRap machines can be va:<br>Be sure to review the defaul<br>If you like a default profile fo<br>then make an issue on githut | stly different, so<br>t profile before ri<br>or your machine a<br>o. | here you can set your own :<br>ınning it on your machine.<br>dded, | settings. |
| You will have to manually ins                                                                                                  | tall Marlin or Spri                                                  | nter firmware.                                                     |           |
| Machine name                                                                                                    | Delta Mega                                                           |                                                                    |           |
| Machine width X (mm)                                                                                                    | 280                                                                  |                                                                    |           |
| Machine depth Y (mm)                                                                                                    | 280                                                                  |                                                                    |           |
| Machine height Z (mm)                                                                                                    | 549                                                                  |                                                                    |           |
| Nozzle size (mm)                                                                                                    | 0.4                                                                  |                                                                    |           |
| Heated bed<br>Bed center is 0,0,0 (RoStock                                                                                     |                                                                      |                                                                    |           |
|                                                                                                    |                                                                      | < Back Finish                                                      | Cancel    |

-À cet écran, basculer en mode de réglage avancé.

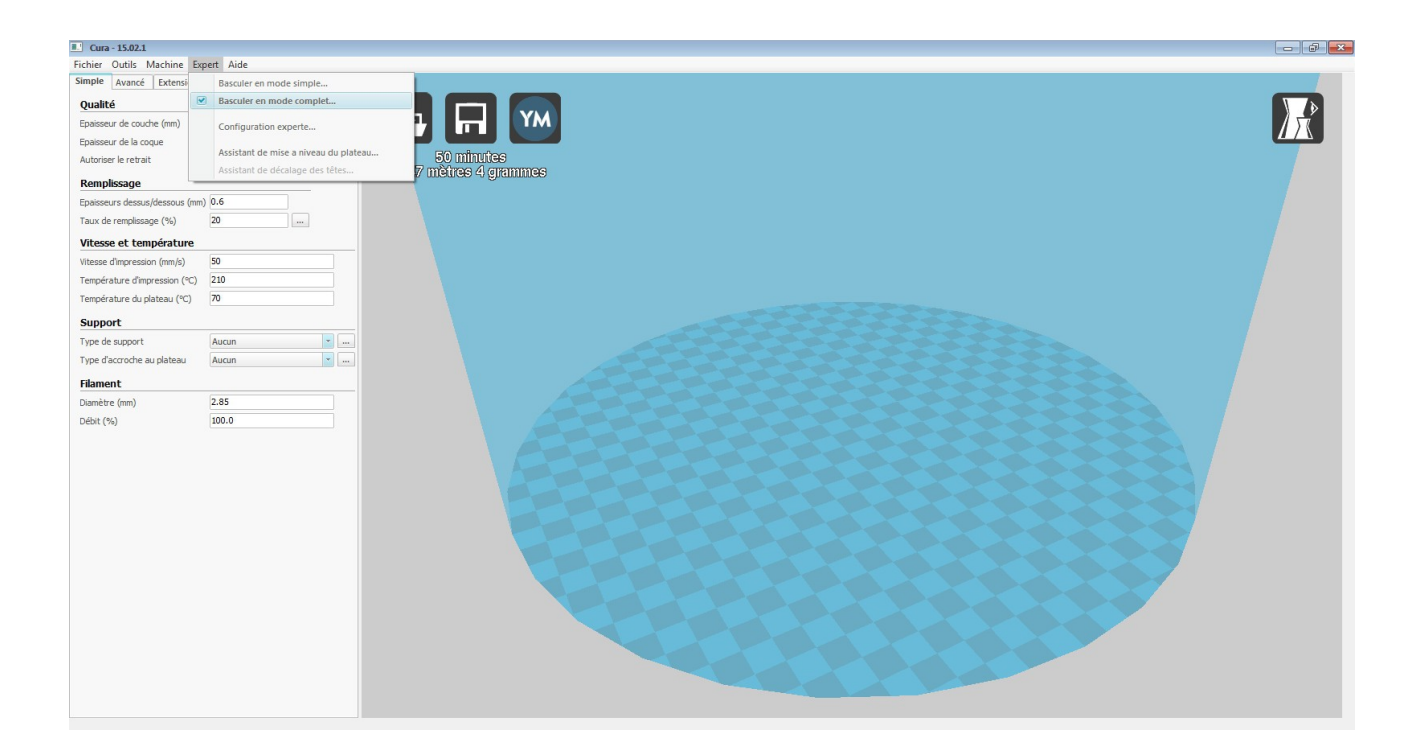

-Votre représentation de plateau apparait sous forme d'un pavé, rendez vous dans l'option réglage machine.

Machine -> Réglage machine -> Forme plateau -> Cicular -> Ok.

| Cura - 15.02.1               |                                  |                                     |                                      |                                    |         |    |    |
|------------------------------|----------------------------------|-------------------------------------|--------------------------------------|------------------------------------|---------|----|----|
| chier Outils Machine E       | xpert Aide                       |                                     |                                      |                                    |         |    |    |
| mple Avance 🗹 Delta M        | Mega                             |                                     |                                      |                                    |         |    |    |
| Qualité Add nr               | ew machine                       |                                     |                                      |                                    |         |    |    |
| paisseur de col Réglaç       | ges machine                      |                                     |                                      |                                    |         |    | 15 |
| paisseur de la Installu      | er le firmware Marlin par défaut |                                     |                                      |                                    |         |    |    |
| utoriser le retr             | er un firmware maison            | ZZ MINUIGS                          |                                      |                                    |         |    |    |
| Remplissage                  |                                  | neo manas o granmas                 |                                      |                                    |         |    |    |
| paisseurs dessus/dessous (mr | m) 0.8                           |                                     |                                      |                                    |         |    |    |
| aux de remplissage (%)       | 20                               |                                     |                                      |                                    |         |    |    |
| litesse et température       |                                  |                                     |                                      |                                    |         |    |    |
| itesse d'impression (mm/s)   | 90                               |                                     |                                      |                                    |         |    |    |
| empérature d'impression (°C) | 190                              | Réglages de la machine              |                                      |                                    |         | 83 |    |
| empérature du plateau (°C)   | 70                               | Delta Mega                          |                                      |                                    |         |    |    |
| upport                       |                                  | Réglages de la machine              |                                      | Taille de la tête d'impres         | ision   |    |    |
| vpe de support               | Aucun                            | Nombre de pas "E" pour 1mm de filan | nent 0                               | Taille de la tête vers le X min (m | nm) 0   |    |    |
| /pe d'accroche au plateau    | Aucun 💌                          | Largeur imprimable (mm)             | 280                                  | Taille de la tête vers le Y min (m | nm) 0   |    |    |
| ilamont                      |                                  | Profondeur imprimable (mm)          | 280                                  | Taille de la tête vers le X max (r | imm) 0  |    |    |
| iament                       | 1.75                             | Hauteur imprimable (mm)             | 549                                  | Taille de la tête vers le Y max (r | mm) 0   |    |    |
| namedie (min)                | 100.0                            | Nombre d'extrudeurs                 | 1                                    | Hauteur de la tête (mm)            | 0       |    |    |
| cont ( ray                   |                                  | Origine au centre de la plate-forme |                                      | Réglages de la communie            | ication |    |    |
|                              |                                  | Forme du plateau                    | Circular                             | Port série                         | AUTO    |    |    |
|                              |                                  | Format de GCode                     | RepRap (Marlin/Sprinter              | Bauds                              | AUTO    | -  |    |
|                              |                                  | OK Ajouter une nouve                | lle machine Sélectionnez votre machi | ine Renommer la machine            |         |    |    |
|                              |                                  |                                     | 2.1                                  |                                    |         |    |    |
|                              |                                  |                                     |                                      |                                    |         |    |    |
|                              |                                  |                                     |                                      |                                    |         |    |    |
|                              |                                  |                                     |                                      |                                    |         |    |    |
|                              |                                  |                                     | V                                    | -                                  |         |    |    |
|                              |                                  |                                     |                                      |                                    |         |    |    |
|                              |                                  |                                     |                                      |                                    |         |    |    |
|                              |                                  |                                     |                                      |                                    |         |    |    |
|                              |                                  |                                     |                                      |                                    |         |    |    |
|                              |                                  |                                     |                                      |                                    |         |    |    |
|                              |                                  |                                     |                                      |                                    |         |    |    |

-Importer le fichier de profil "Profil Cura Delta Mega.ini" placé sur la clé USB.

Fichier -> Ouvrir profil -> "Explore" -> Ouvir.

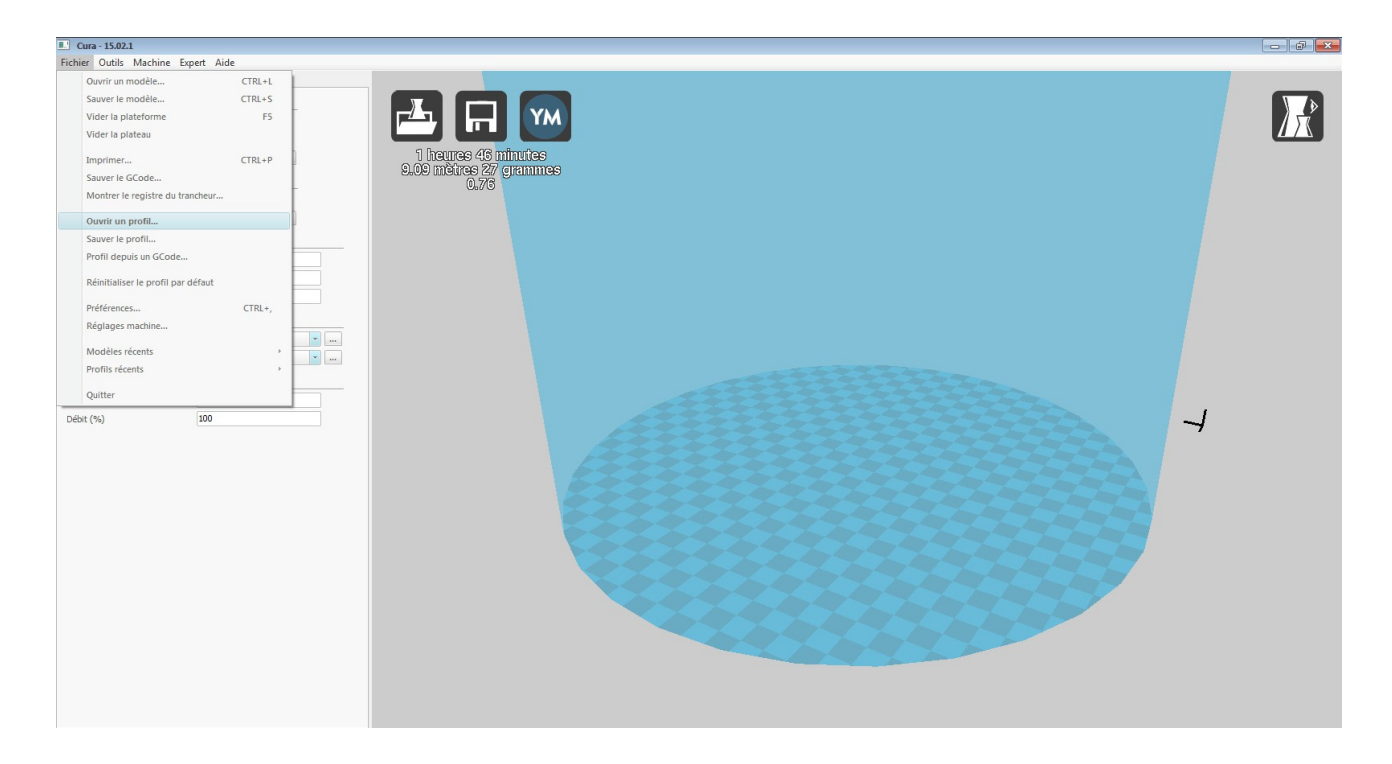

-Vérifier les paramètres de l'onglet Simple.

| Cura - 15.02.1                |                 |                       |     | - • • |
|-------------------------------|-----------------|-----------------------|-----|-------|
| Fichier Outils Machine Exp    | pert Aide       |                       |     |       |
| Simple Avancé Extensions      | Start/End-GCode |                       |     |       |
| Qualité                       |                 |                       |     |       |
| Epaisseur de couche (mm)      | 0.2             |                       |     |       |
| Epaisseur de la coque         | 0.8             |                       |     |       |
| Autoriser le retrait          | <b>V</b>        | 12 minutes            |     |       |
| Remplissage                   |                 | 0.91 mètres 3 grammes |     |       |
| Epaisseurs dessus/dessous (mm | 0.8             | 0.00                  |     |       |
| Taux de remplissage (%)       | 20              |                       |     |       |
| Vitesse et température        |                 |                       |     |       |
| Vitesse d'impression (mm/s)   | 90              |                       | L L |       |
| Température d'impression (°C) | 200             |                       |     |       |
| Température du plateau (°C)   | 0               |                       |     |       |
| Support                       |                 |                       |     |       |
| Type de support               | Aucun           |                       |     |       |
| Type d'accroche au plateau    | Augun           |                       |     |       |
| el                            |                 |                       |     |       |
| Filament                      |                 |                       |     |       |
| Diametre (mm)                 | 1.75            |                       |     |       |
| Debit (%)                     | 100             |                       |     |       |
|                               |                 |                       |     |       |
|                               |                 |                       |     |       |
|                               |                 |                       |     |       |
|                               |                 |                       |     |       |
|                               |                 |                       |     |       |
|                               |                 |                       |     |       |
|                               |                 |                       |     |       |
|                               |                 |                       |     |       |
|                               |                 |                       |     |       |
|                               |                 |                       |     |       |
|                               |                 |                       |     |       |
|                               |                 |                       |     |       |
|                               |                 |                       |     |       |
|                               |                 |                       |     |       |
|                               |                 |                       |     |       |
|                               |                 |                       |     |       |

## -Ainsi que dans l'onglet Avancé.

| Cura - 15.02.1                                |          |      |  |
|-----------------------------------------------|----------|------|--|
| Fichier Outils Machine Expert Aide            |          |      |  |
| Simple Avancé Extensions Start/End            | d-GCode  |      |  |
| Machine                                       |          |      |  |
| Diamètre de la buse (mm)                      | 0.4      |      |  |
| Rétraction                                    |          |      |  |
| Vitesse (mm/s)                                | 80       |      |  |
| Longueur (mm)                                 | 4.5      | 0.08 |  |
| Qualité                                       |          |      |  |
| Épaisseur de la première couche (mm)          | 0.2      |      |  |
| Épaisseur de ligne pour la première couche (n | mm) 100  |      |  |
| Découpe inférieure (mm)                       | 0.0      | -    |  |
| Chevauchement pour la double extrusion (mr    | m) 0.15  |      |  |
| Vitesse                                       |          |      |  |
| Vitesse de positionnement (mm/s)              | 150      |      |  |
| Vitesse de la première couche (mm/s)          | 20       |      |  |
| Vitesse de remplissage (mm/s)                 | 0.0      |      |  |
| Top/bottom speed (mm/s)                       | 0.0      |      |  |
| Vitesse d'impression de la coque externe (mm  | n/s) 0.0 |      |  |
| Vitesse d'impression de la coque interne (mm, | /s) 0.0  |      |  |
| Refroidissement                               |          |      |  |
| Temps minimum par couche (sec)                | 5        |      |  |
| Activer le ventilateur                        |          |      |  |
|                                               |          |      |  |
|                                               |          |      |  |
|                                               |          |      |  |
|                                               |          |      |  |
|                                               |          |      |  |
|                                               |          |      |  |
|                                               |          |      |  |
|                                               |          |      |  |
|                                               |          |      |  |
|                                               |          |      |  |
|                                               |          |      |  |
|                                               |          |      |  |
|                                               |          |      |  |

Très important, ne pas oublier d'ajouter la ligne "G29 ;auto-calibrage" dans l'onglet "start/end code" en sélectionnant "start.gcode" à l'emplacement précisé sur la capture d'écran, ce paramètre est l'auto-calibrage de l'axe Z avant chaque impression.

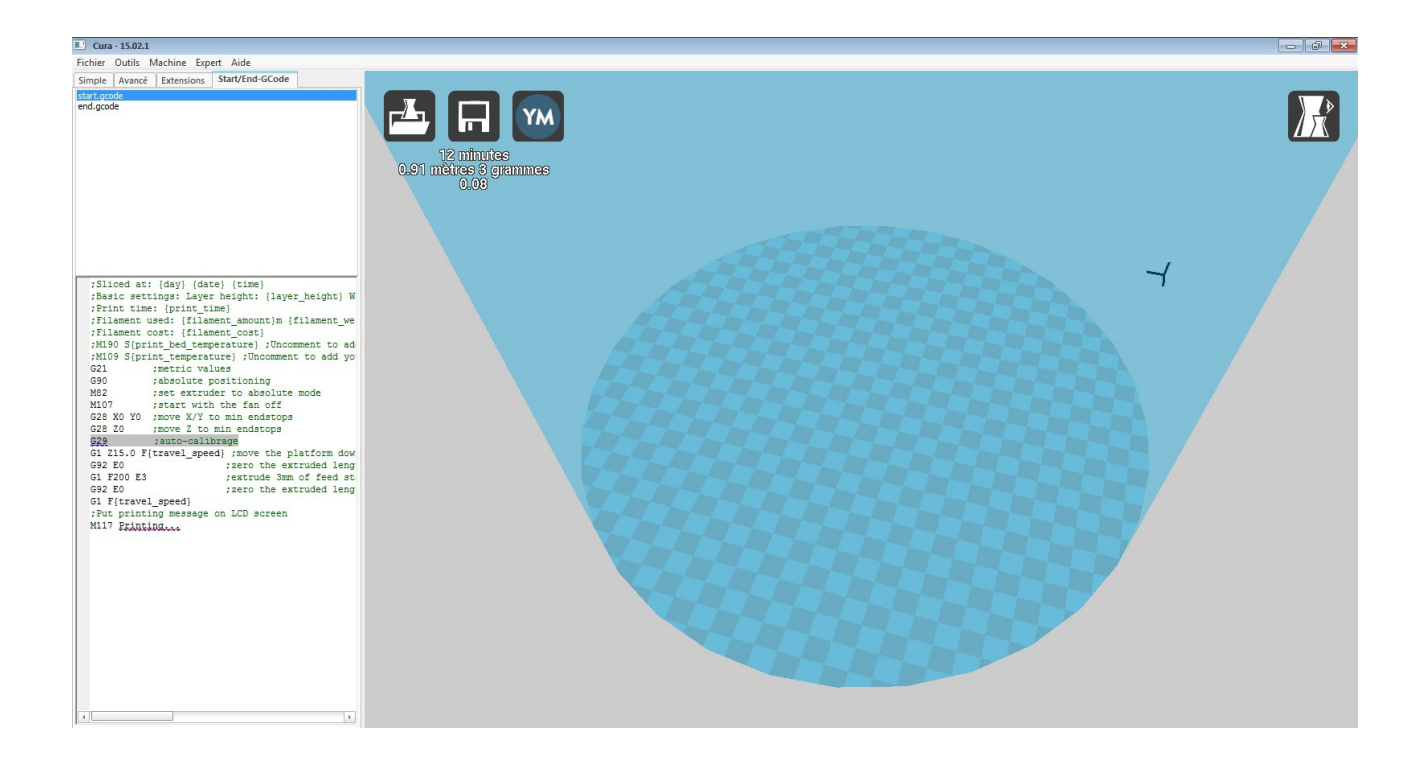